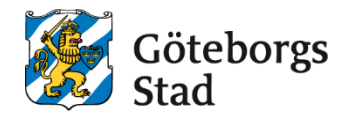

#### Dokumentnamn:

Beslutad av: Gäller för: [Nämnd/styrelse/befattning][Text]

Dokumentsort:

**Giltighetstid:** Tillsvidare Diarienummer: [Nummer] Datum och paragraf för beslutet: [Text]

Senast reviderad: [Datum] **Dokumentansvarig:** [Funktion]

## Skapa ett schema

1. Gå till förstoringsglas, sök fram den lärare som schemat ska registreras. På rutan *Genvägar* klicka på länken **Visa schema**.

| Gibrinegs |                                     |                                               |                            | E2 Skoladmir                                | istratör Meny             |
|-----------|-------------------------------------|-----------------------------------------------|----------------------------|---------------------------------------------|---------------------------|
| C<br>I    | Favoriter<br>Du har inga favoriter. | Bäknare<br>Sök<br>O Elev O Personal<br>C zeta | ×<br>stång<br>→ Utökad sök | Avslutade grupper där betyg<br>inte är låst | 333 <sup>Av.</sup><br>ut: |
| 9         |                                     |                                               |                            |                                             |                           |

| Aktivitetsöve        | ersikt 🖌          | Genvägar     |
|----------------------|-------------------|--------------|
| Pågående aktiviteter | 0,00 Timmar/vecka | Visa schema  |
| Pågående aktiviteter | 0,00 Timmar       | Dokument (u) |

2. Klicka i kalender där du vill att lektionen ska starta.

3. Skriv in de obligatoriska uppgifterna uppifrån och ner. Obs! Viktigt att läraren är kopplad till en grupp i grupphanteringen. **Spara.** 

| * Obligatoriska fält | ↓<br>↓           |   |
|----------------------|------------------|---|
| Enhetsnamn *         | ABF Vux          | ~ |
| Skolform *           | KV               | ~ |
| Period *             | V25KGR           | ~ |
| Zetas aktiviteter *  | - Vālj -         | ~ |
| Övriga lärare        | i≣ Lärare ×      |   |
| Återkommande lektion |                  |   |
| Fr.o.m. *            |                  |   |
| T.o.m. *             |                  |   |
| Dag *                | Tisdag           | ~ |
|                      | 🗌 Varannan vecka |   |

Det finns två alternativ att lägga till schemat för lektioner, antingen **Enstaka lektioner** eller **Återkommande lektioner**.

### Enstaka lektioner

Funktionen *Enstaka lektioner* använder du exempelvis när du vill lägga till i schema extra lektion för en grupp.

| From *            |                    |
|-------------------|--------------------|
| T.o.m. *          |                    |
| Dag *             | - Välj - 🗸         |
|                   | Varannan vecka     |
| Enstaka lektion   |                    |
| Datum *           | 2025-04-01 Tisdag  |
| Starttid *        | 07:00              |
| Längd *           | 60                 |
| Lokalnamn         | - Välj -           |
| Anteckning        |                    |
| Avbryt Spara Spar | a och lägg till ny |

| • •   | Idag     | 31 —                                       | April 4 April (v.14) |
|-------|----------|--------------------------------------------|----------------------|
| v.14  | Mån 31/3 | Tis 1/4                                    | Ons 2/4              |
| 06:00 |          |                                            |                      |
| 07:00 |          | VOXABN, GRS-VÄL-2404-33 i<br>07:00 - 08:00 |                      |

## Återkommande lektioner

| t Ohlingtonialen fült |                                  |   |
|-----------------------|----------------------------------|---|
| Enhetsnamn *          | ABF Vux                          | ~ |
| Skolform *            | KV                               | ~ |
| Period *              | V25KGR                           | ~ |
| Zetas aktiviteter *   | GRS-VÄL-2404-33, VOXABN          | ~ |
| Övriga lärare         | i≣ Lärare ~                      |   |
| Återkommande lektion  |                                  |   |
| Fr.o.m. *             | 2025-01-06                       |   |
| T.o.m. *              | 2025-06-27                       |   |
| Dag *                 | Måndag                           | ~ |
| _                     | Varannan vecka med start vecka 2 |   |
| Enstaka lektion       |                                  |   |
| Datum *               |                                  |   |

### Schemat är tillagt i kalender.

| Lagg til 31 — April 4 April (v. |          |         |                                            |
|---------------------------------|----------|---------|--------------------------------------------|
| v.14<br>06:00                   | Mån 31/3 | Tis 1/4 | Ons 2/4                                    |
| 07:00                           |          |         |                                            |
| 08:00                           |          |         | VOXABN, GRS-VÄL-2404-33 i<br>07:45 - 08:45 |

# Redigera ett schema

Klicka på **den blåa länken** i schemapositionen, då öppnas en ny vy där du kan redigera eller ta bort lektionen. Endast förändringar **framåt** i tiden förs över till närvaro/frånvaro-modulen.

| <u> </u> |                                          | ( |
|----------|------------------------------------------|---|
|          | VOXABN, GRS-VÄL-2404-33 i<br>07.15 00.15 |   |

| Ändra lekt           | ion för                 | 187.31 <sup>18</sup> 7 |  |
|----------------------|-------------------------|------------------------|--|
| * Obligatoriska fält |                         |                        |  |
| Enhetsnamn           | ABF Vux                 |                        |  |
| Skolform             | KV                      |                        |  |
| Period               | V25KGR                  |                        |  |
| Aktivitet            | GRS-VÄL-2404-33, VOXABN |                        |  |
| Övriga lärare        | I≣ Lārare ~             |                        |  |
| Återkommande lektion |                         |                        |  |
| Fr.o.m.              | 2025-01-06              |                        |  |
| T.o.m.               | 2025-06-23              |                        |  |
| Dag                  | Måndag                  |                        |  |
| Starttid *           | 08:00                   |                        |  |
|                      |                         |                        |  |

# Importera ett schema

Klicka på Meny → Exportera/importera → Importera schema.

#### För att importera ett schema i Edlevo, måste filen vara i samma format som Skola24 filen .

| Ansökan Sv                | Invånarstatus                        | Person                |
|---------------------------|--------------------------------------|-----------------------|
| E-post mall               | Kursdeltagare                        | Personnummerbyte      |
| Exportera utbud till Susa | Kursprovsregistrering                | Uppdatering utomko    |
| Hantera ansökningar       | Placera elever                       | personer              |
| Inställningar             | Tilldelad tid                        |                       |
| Koder                     | Uppföljning studietimma <del>r</del> | Personal              |
| Skapa ansökan             | Utökad information                   | Anställning           |
| Utbud                     |                                      | Dokument              |
| Utbudsinformation         | Exportera/importera                  | Importerade lärarbel  |
|                           | CSN                                  | Lärarbehörighet       |
| Ansökan Vux               | Export till Novaschem                | Personal              |
| E-post mall               | Import av antagna                    | Personal, behörighet: |
| Exportera utbud till Susa | Importera lärarbehörigheter          | Personalaktiviteter   |
| Förhandsgranska ansökan   | Importera schema                     | Signatur              |
| Hantera ansökningar       | Importera studietimmar               |                       |
|                           | 11.                                  | Skicka kursinfori     |

| DBS! Standardinställningen f     | ör Fr.o.m. under <i>pågående</i> | <i>period</i> är tidigast i | imorgon. |
|----------------------------------|----------------------------------|-----------------------------|----------|
| Obligatoriska fält *             |                                  |                             |          |
| Enhet *                          | ABF Vux                          |                             | ~        |
| Skolform *                       | KV                               |                             | ~        |
| Period *                         | V25KGR                           |                             | ~        |
| Fr.o.m. *                        | 2025-04-01                       | 12m22                       |          |
| T.o.m. *                         | 2025-07-06                       | 10007<br>10000              |          |
| Schemainformation *              |                                  |                             | Bläddra  |
| Skapa organisation               |                                  |                             |          |
| Simulera import<br>Starta import |                                  |                             |          |